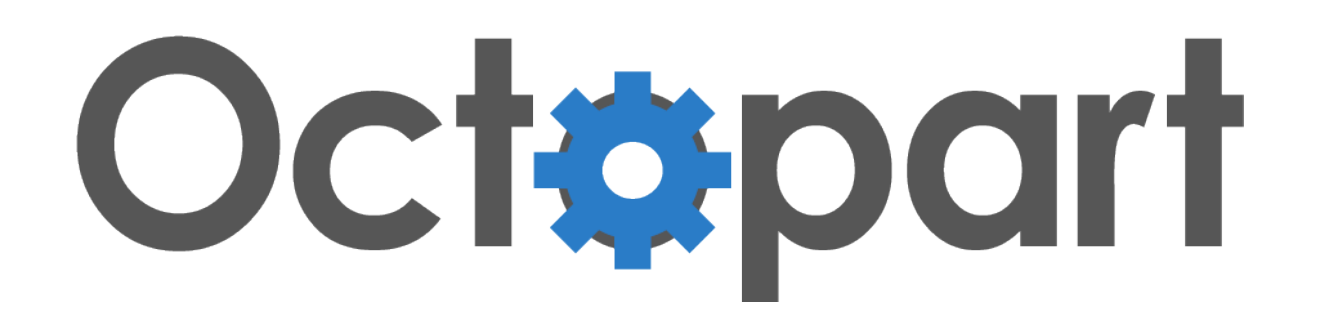

# Octopart Part Lookup

User Guide for v. 1.0.5 March 2014

# INTRODUCTION

With the Octopart Part Lookup app, get access to Octopart's database of over 30 million electronic parts across thousands of manufacturers and distributors

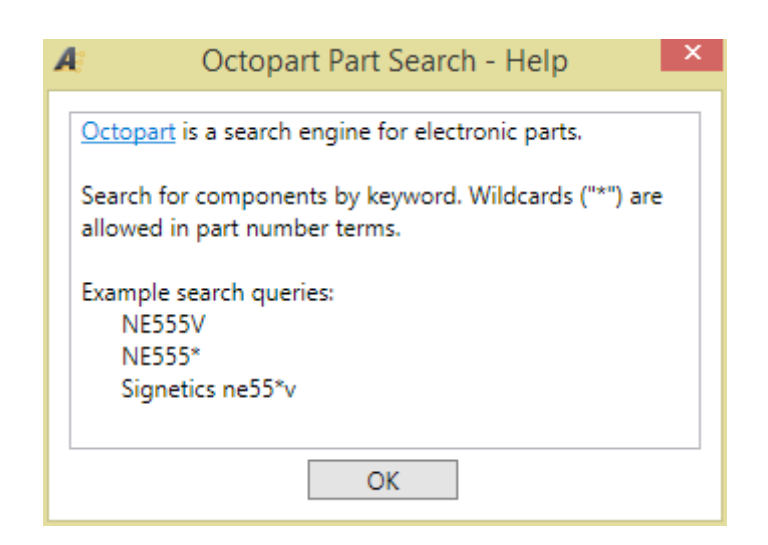

Get pricing and quantity in stock, datasheets, sample requests, reference designs and more from directly within Altium Designer

# SETUP

Check that manufacturer part number property matches any of these name rules:

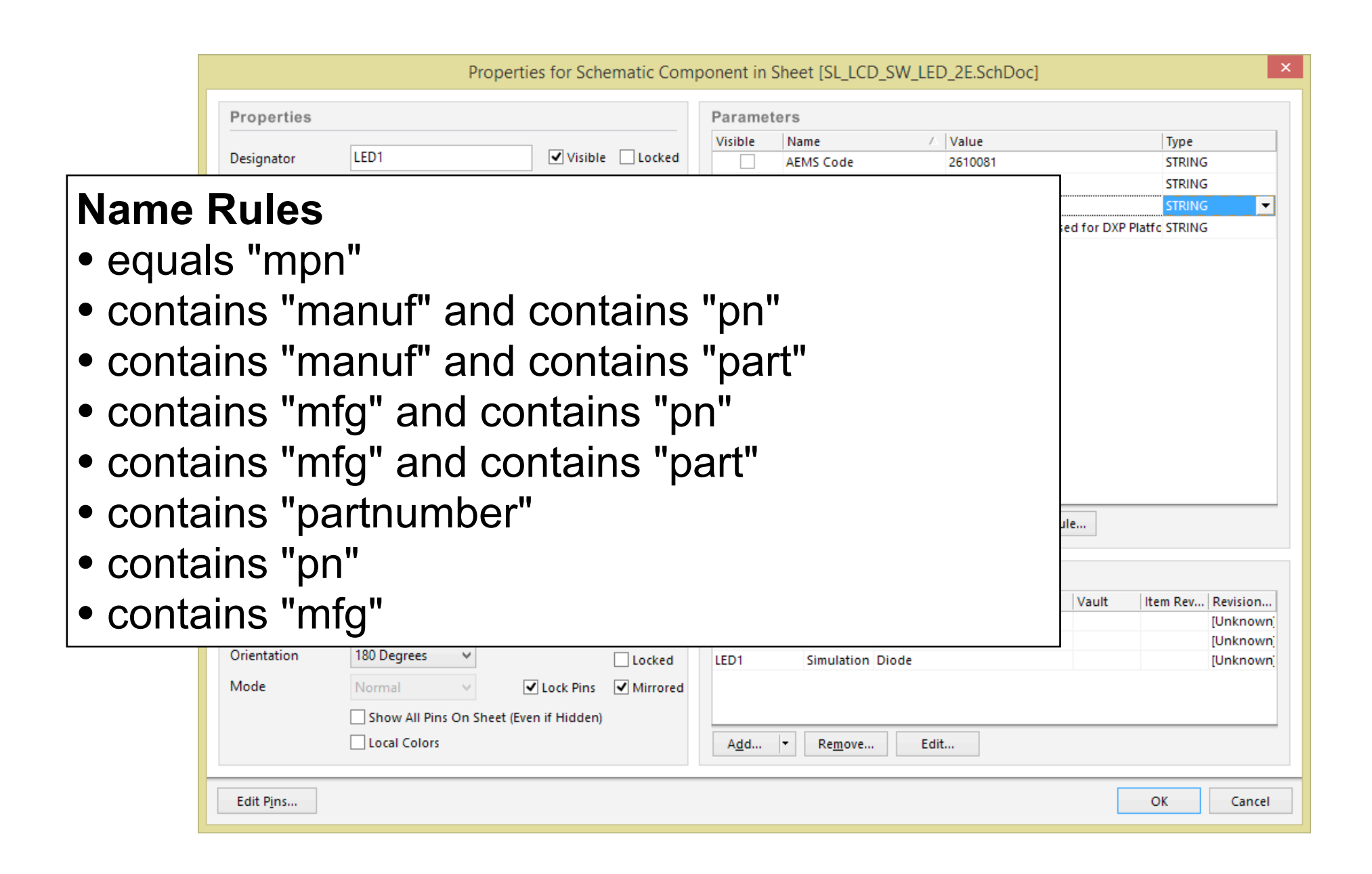

Contact us if your manufacturer part number property does not match any of the name rules (contact@octopart.com)

### ACCESS

#### Right click on any part in your design to access Octopart Part Lookup....

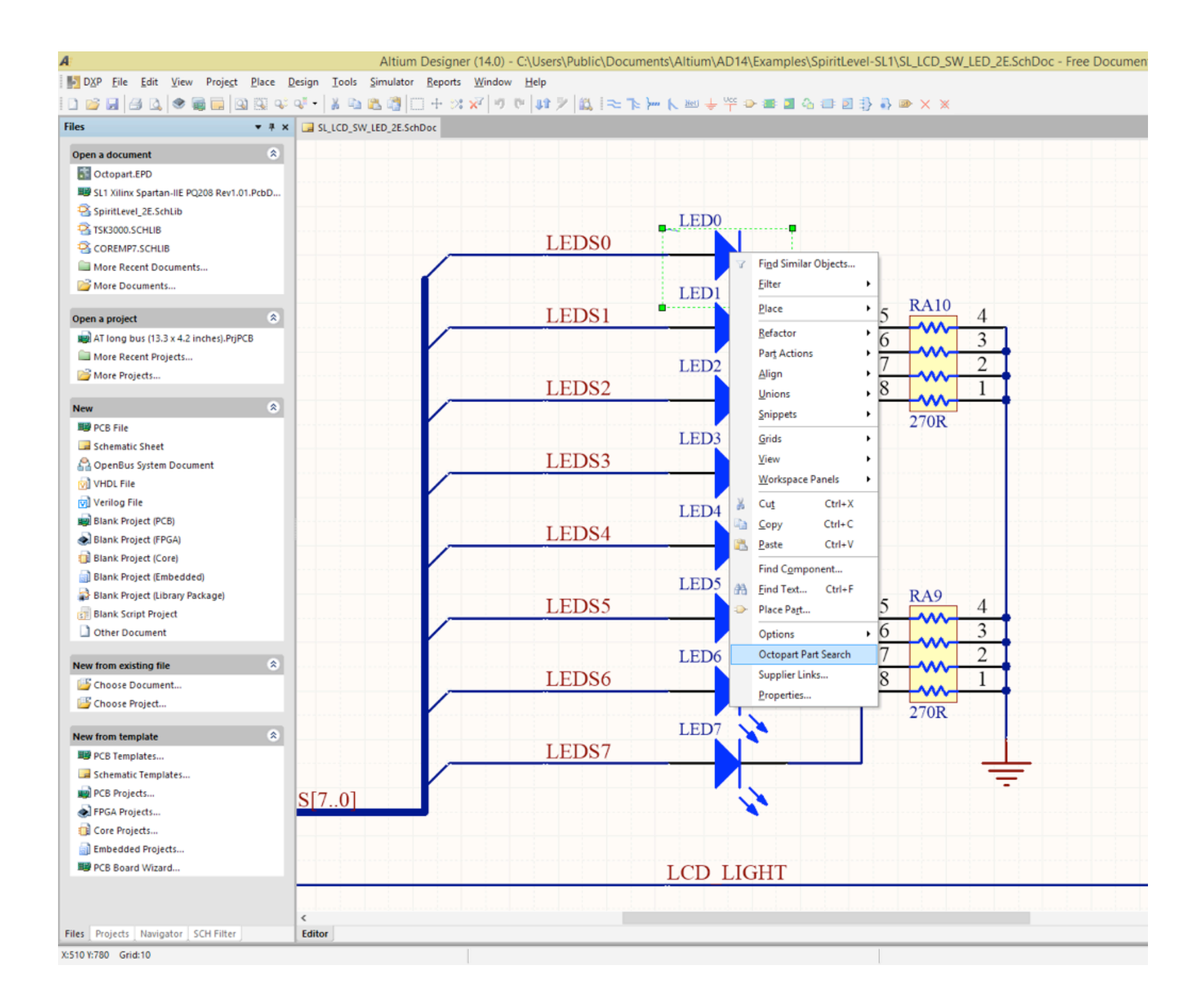

### ACCESS

#### ... or access Octopart Part Lookup from the "Tools" menu

| 4:                                      |                    |      | Altium Designer (14.0) - C:\U                                    | sers\Public\Docum | ents\Altium\AD14\Example                                           | es\SpiritLevel-SL1\SL_LCD_ | SW_LED_2E.SchDoc - Free Doc           |
|-----------------------------------------|--------------------|------|------------------------------------------------------------------|-------------------|--------------------------------------------------------------------|----------------------------|---------------------------------------|
| DXP File Edit View Project Pla          | ace <u>D</u> esign | Too  | ols <u>S</u> imulator <u>R</u> eports <u>W</u> indow <u>H</u> el | p                 |                                                                    |                            |                                       |
| 🗅 💕 🖵 🎒 🔍 🗶 蒙 🧱 🔯 🧐                     | şi 🐢 🖓 🗸           |      | Find Component                                                   | 2 (2)   ≈ 1       | <mark>}••• (</mark> אונו לי אינו אינו אינו אינו אינו אינו אינו אינ | 👍 💷 🛃 🎝 💩 🗙 3              | ×                                     |
| Files                                   | - # × 🗔            | si 💵 | Up/Down Hierarchy                                                |                   |                                                                    |                            |                                       |
| · · · · ·                               |                    |      | Parameter Manager                                                |                   |                                                                    |                            |                                       |
| Open a document                         | *                  |      | Footprint Manager                                                |                   |                                                                    |                            |                                       |
| Octopart.EPD                            |                    |      | Update From Libraries                                            |                   |                                                                    |                            |                                       |
| SL1 Xilinx Spartan-IIE PQ208 Rev1.01.Pc | :bD                |      | Undate Parameters From Database                                  |                   |                                                                    |                            |                                       |
| SpiritLevel_2E.SchLib                   |                    |      | tem Manager                                                      |                   | LED0                                                               |                            |                                       |
|                                         |                    |      | No DC Manager                                                    | EDS0              |                                                                    |                            |                                       |
| COREMPT.SCHUB                           |                    | _    | NOEKC Manager                                                    | LDOU              |                                                                    |                            |                                       |
| More Recent Documents                   |                    |      | Octopart Part Search                                             |                   |                                                                    |                            |                                       |
| more Documents                          |                    |      | Harness Definition Problem Finder                                |                   | LED1                                                               | DAI                        | 0                                     |
| Open a project                          | *                  |      | Annotate Schematics                                              | EDS1              |                                                                    | 5 KAI                      | 4                                     |
| AT long bus (13.3 x 4.2 inches).PriPCB  |                    |      | Peret Schematic Decignators                                      |                   |                                                                    | 6 ~                        | 3                                     |
| More Recent Projects                    |                    | -    | Reset Schematic Designators                                      |                   |                                                                    | <u> </u>                   |                                       |
| More Projects                           |                    |      | Reset Duplicate Schematic Designators                            |                   | LED2                                                               |                            | 2                                     |
|                                         |                    |      | Annotate Schematics Quietly                                      | EDS2              |                                                                    | 8                          |                                       |
| New                                     | *                  |      | Force Annotate All Schematics                                    |                   |                                                                    |                            |                                       |
| B PCB File                              |                    |      | Back Annotate Schematics                                         |                   | LED2                                                               | 270F                       | · · · · · · · · · · · · · · · · · · · |
| 🗔 Schematic Sheet                       |                    | _    | Number Schematic Sheets                                          |                   | LEDS                                                               |                            |                                       |
| 🔗 OpenBus System Document               |                    |      | Import FPGA Pin File                                             | EDS3              |                                                                    |                            |                                       |
| VHDL File                               |                    |      | Convert                                                          |                   |                                                                    |                            |                                       |
| 🕅 Verilog File                          |                    |      | conyer                                                           | -                 | LED4                                                               |                            |                                       |
| Blank Project (PCB)                     |                    | 17   | <u>C</u> ross Probe                                              | EDC4              | LLD4                                                               |                            |                                       |
| Blank Project (FPGA)                    |                    | -    | Cross Select Mode                                                | EDS4              |                                                                    |                            |                                       |
| 🗐 Blank Project (Core)                  |                    |      | Select PCB Components                                            |                   |                                                                    |                            |                                       |
| Blank Project (Embedded)                |                    |      | Configure Pin Swapping                                           |                   | LED5                                                               |                            |                                       |
| Blank Project (Library Package)         |                    |      | Schematic Preferences                                            | EDS5              |                                                                    | 5 RA9                      | _ 1                                   |
| Blank Script Project                    |                    |      |                                                                  |                   |                                                                    |                            |                                       |
| Other Document                          |                    |      | ľ                                                                |                   |                                                                    | 0                          | 3                                     |
| New from existing file                  |                    |      |                                                                  |                   | LED6                                                               | 7                          | 2                                     |
| Chaora Document                         |                    |      |                                                                  | LEDS6             |                                                                    | 8                          | 1                                     |
| Choose Document                         |                    |      |                                                                  |                   |                                                                    |                            |                                       |
| Choose Project                          |                    |      | · · · · · · · · · · · · · · · · · · ·                            |                   | · · · · · · · · · · · · · · · · · · ·                              | 270F                       | L                                     |
| New from template                       | *                  |      |                                                                  |                   | LED7                                                               |                            |                                       |
| PCB Templates                           |                    |      |                                                                  | LEDS7             |                                                                    |                            |                                       |
| Generatic Templates                     |                    |      |                                                                  |                   |                                                                    |                            | =                                     |
| PCB Projects                            | SI                 | 7 0  | 1                                                                |                   |                                                                    |                            | •                                     |
| FPGA Projects                           |                    | 70   |                                                                  |                   | · · · · · · · · · · · · · · · · · · ·                              |                            |                                       |
| 📵 Core Projects                         |                    |      |                                                                  |                   |                                                                    |                            |                                       |

### SEARCH

# Select the part and click "See part details" for more information

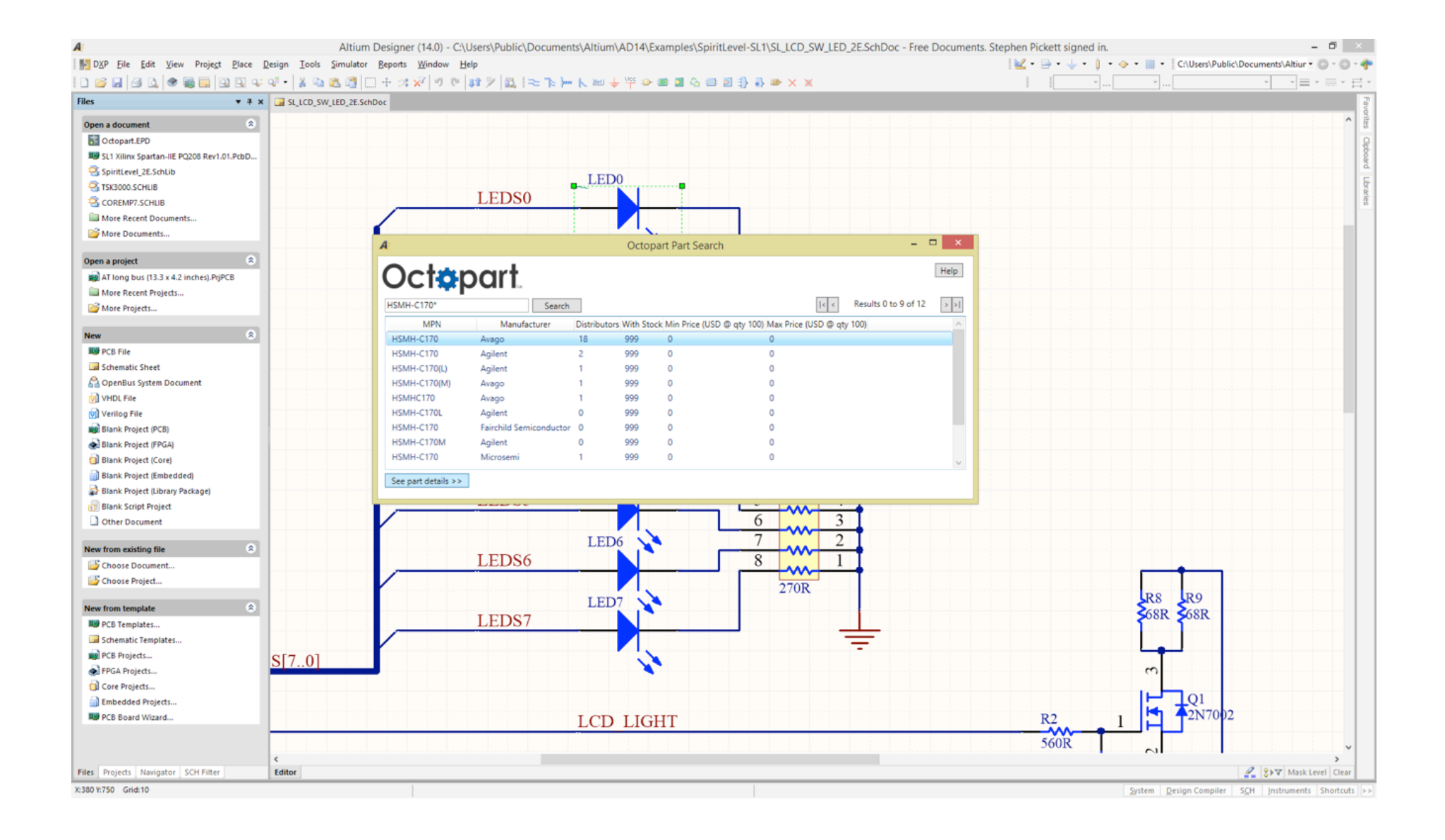

# COMPARE

# Compare pricing and quantity in stock across distributors

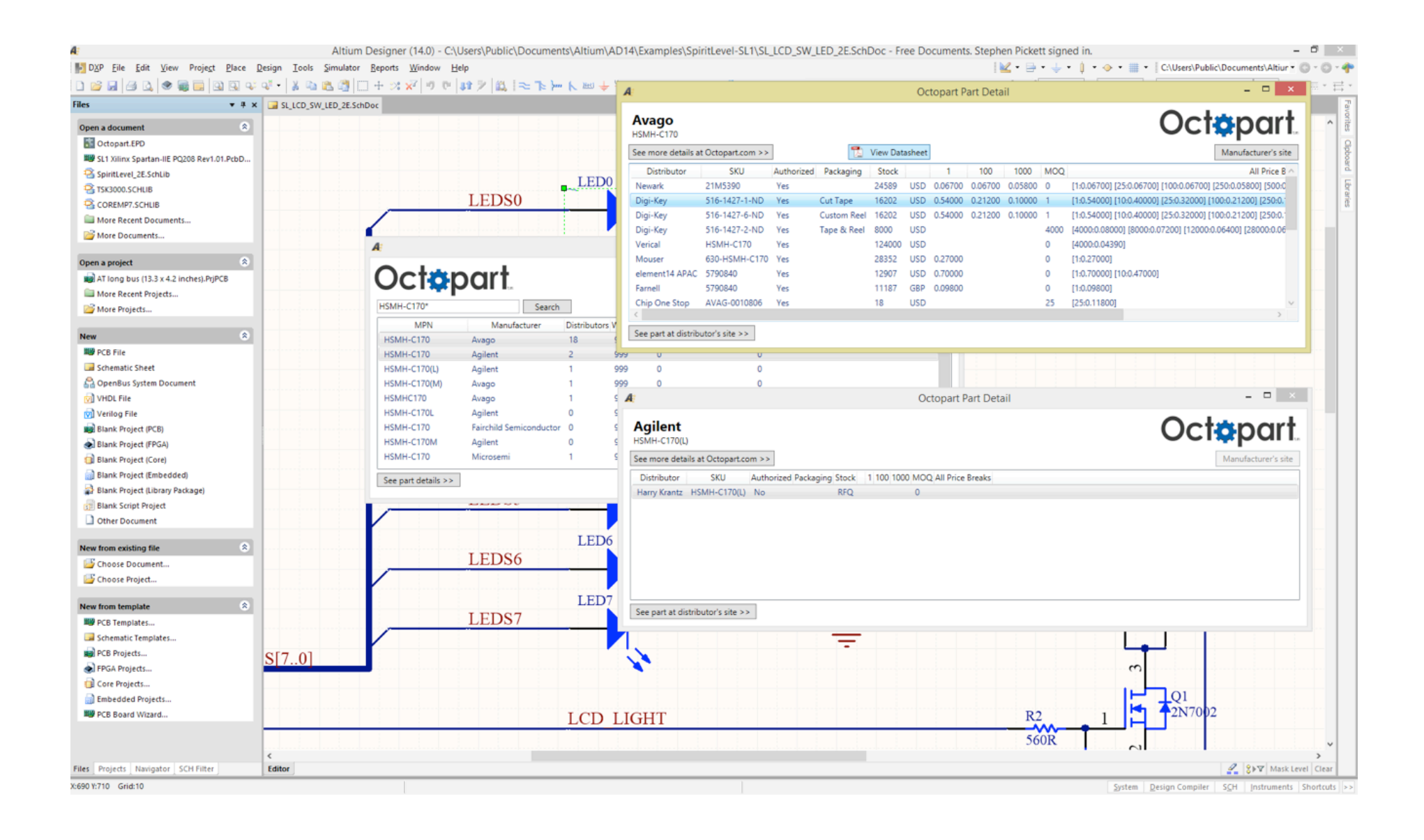

Get part details, datasheets, reference designs, sample requests and more

## CONTACT

Bugs? Need Help? Contact us at <u>contact@octopart.com</u>